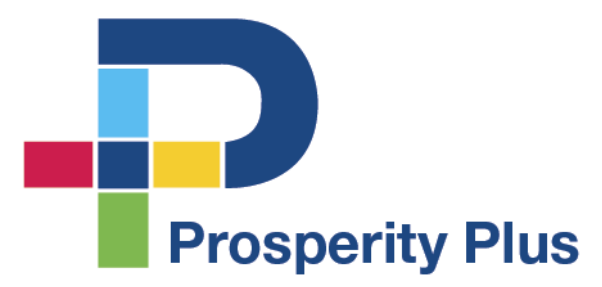

# Registration & Login Guide

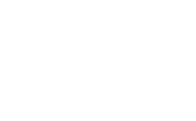

Click on the button that says **Register** on the **Login** screen to pull up the required fields. Use the following link <u>https://iwantprosperityplus.com/login/</u>

| ← Login - Prosperity Plus × + → Ů ŵ A https://iwantp | vrosperityplus.com/login/    | ityplus.com/login/ |   |
|------------------------------------------------------|------------------------------|--------------------|---|
| Prosparity Plus                                      |                              |                    | Ξ |
|                                                      | E-mail Address               |                    |   |
|                                                      | Password                     |                    |   |
|                                                      | Keep me signed in            |                    |   |
|                                                      | Login                        | Register           |   |
|                                                      | Forgot your pa               | assword?           |   |
|                                                      | Registration and Login Guide |                    |   |

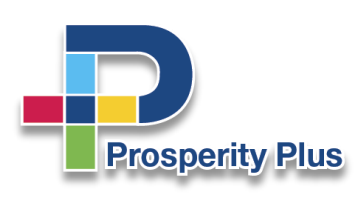

Enter your **email** and a **password** of your choice, and confirm password.

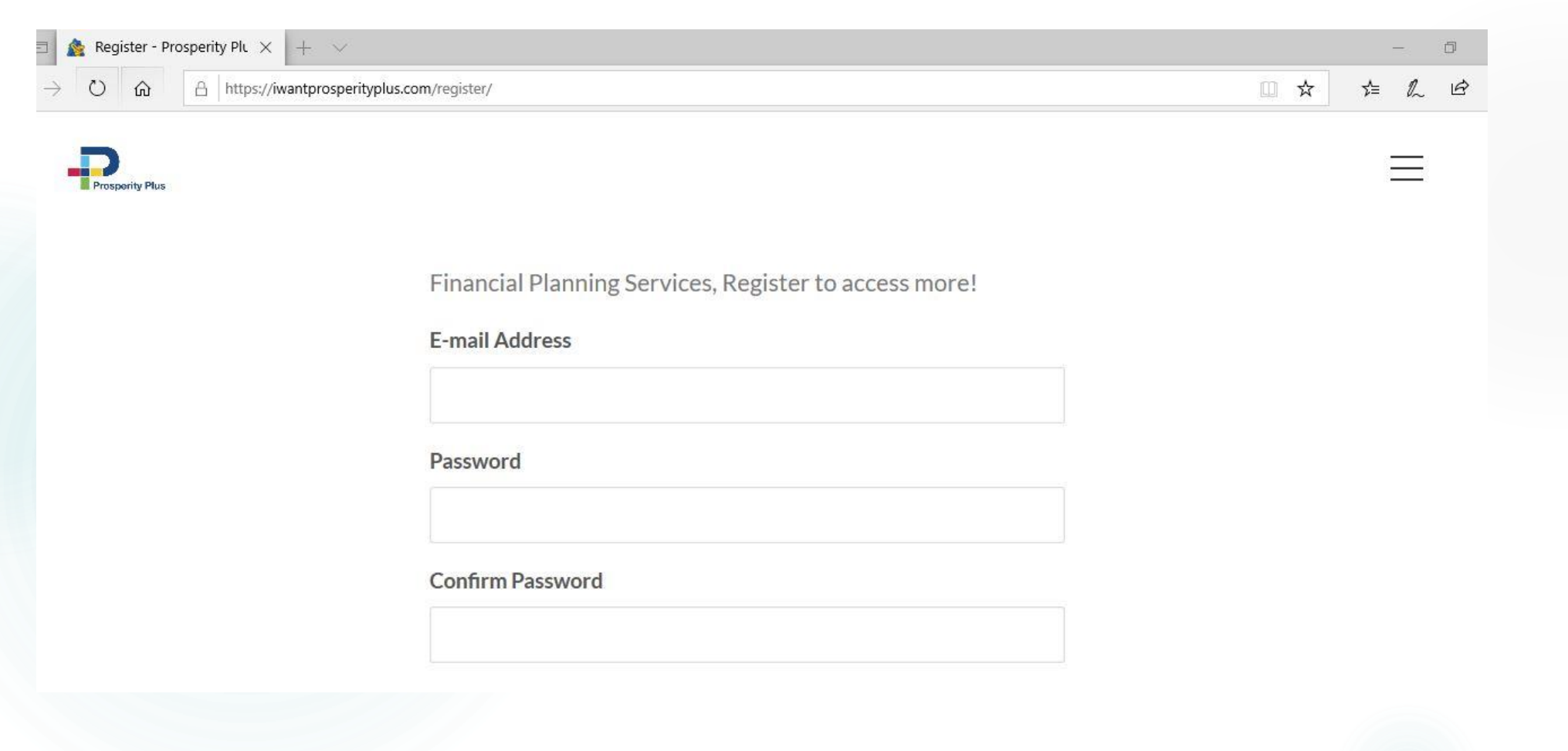

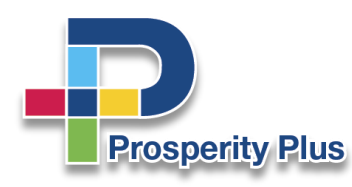

Female

Enter your basic details

| U n A http | ://iwantprosperityplus.com/register/ |  |
|------------|--------------------------------------|--|
|            | Personal Details                     |  |
|            | First Name                           |  |
|            | Last Name                            |  |
|            | Dobile Number                        |  |
|            | Birth Date                           |  |
|            | Gender                               |  |

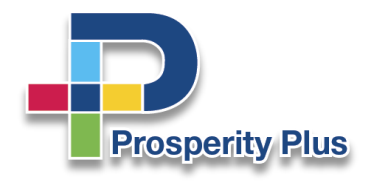

Continue entering your details

| O G A https://iw | antprosperityplus.com/register/ |  |
|------------------|---------------------------------|--|
|                  | Home Area                       |  |
|                  | Occupation                      |  |
|                  | Employer                        |  |
|                  | Work Area                       |  |
|                  |                                 |  |

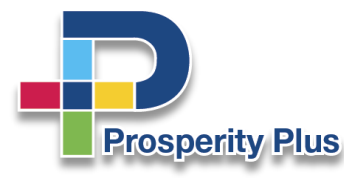

Entering your **social media** handles.

Then hit the **Register** button to complete registration

| $\rightarrow$ O $\textcircled{A}$ A https://w | ntprosperityplus.com/register/ | □ ☆ |
|-----------------------------------------------|--------------------------------|-----|
|                                               | Social Media                   |     |
|                                               | O Instagram                    |     |
|                                               | in LinkedIn                    |     |
|                                               | Y Twitter                      |     |
|                                               | Register Login                 |     |

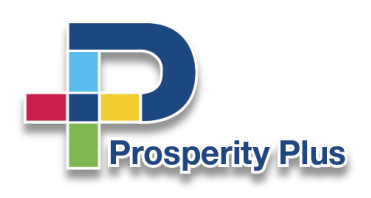

### Registration process success!

Now you are able to access your unique PLUS CARE Client Portal.

Still unable to access? Please contact us at 294-7587(PLUS) or <u>admin@iwantprosperityplus.com</u>

| 🔁 🕈 Login - Prosperity Plus X + 🗸                          |                       |            |   |
|------------------------------------------------------------|-----------------------|------------|---|
| ightarrow $ ightarrow$ $ ightarrow$ https://iwantprosperit |                       |            |   |
| Prosperity Plus                                            |                       |            |   |
|                                                            | E-mail Address        |            |   |
|                                                            | Password              |            |   |
|                                                            | Keep me signed in     |            |   |
|                                                            | Login                 | Register   |   |
|                                                            | Forgot your password? |            |   |
|                                                            | Registration and L    | ogin Guide | ę |

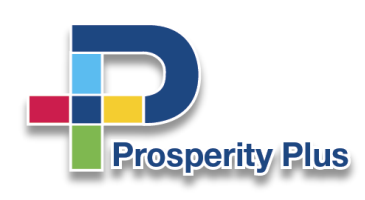